Bártfai Barnabás

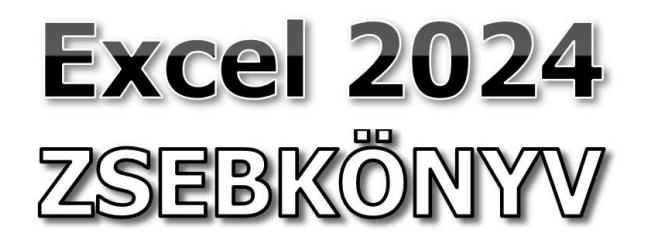

BBS-INFO Kiadó, 2025.

#### © Bártfai Barnabás, 2025.

Minden jog fenntartva! A könyv vagy annak oldalainak másolása, sokszorosítása csak a szerző írásbeli hozzájárulásával történhet.

A betűtípus elnevezések, a Microsoft, a Windows, a Windows logo, az Office és az Excel bejegyzett védjegyek. A Microsoft Szoftver Információ telefonszáma: (06-1) 267-46-36

A könyv nagyobb mennyiségben megrendelhető a kiadónál: BBS-INFO Kiadó, www.bbs.hu Tel.: 407-17-07

A könyv megírásakor a szerző és a kiadó a lehető legnagyobb gondossággal járt el. Ennek ellenére, mint minden könyvben, ebben is előfordulhatnak hibák. Az ezen hibákból eredő esetleges károkért sem a szerző, sem a kiadó semmiféle felelősséggel nem tartozik, de a kiadó szívesen fogadja, ha ezen hibákra felhívják figyelmét.

Papírkönyv: ISBN 978-615-6364-27-2 E-book: ISBN 978-615-6364-28-9

Kiadja a BBS-INFO Kft. WWW.BBS.HU Felelős kiadó: a BBS-INFO Kft. ügyvezetője Nyomdai munkák: Biró Family Nyomda Felelős vezető: Biró Krisztián

# TARTALOMJEGYZÉK

| 1. A táblázatkezelésről általában                           | 7    |
|-------------------------------------------------------------|------|
| 1.1. Milyen feladatot célszerű táblázatkezelővel megoldani  | ? 8  |
| 1.2. A táblázatok részei                                    | . 10 |
| 1.3. Újdonságok az Excel 2024-ben                           | . 13 |
| 2. Alapvető tudnivalók                                      | 15   |
| 2.1. Az Excel indítása                                      | . 15 |
| 2.2. Az Excel 2024 kezdőképernyője                          | . 15 |
| 2.3. A program felépítése                                   | . 16 |
| 2.4. Az Excel táblázatainak felépítése                      | . 19 |
| 2.5. Helyi és lebegő menük használata                       | . 22 |
| 2.6. Billentyűparancsok                                     | . 22 |
| 2.7. Cellák és területek azonosítása                        | . 22 |
| 2.8. Ha nem tudja, hogy mit kellene tenni?                  | . 27 |
| 2.9. Kilépés az Excelből                                    | . 27 |
| 3. Fájlműveletek                                            | 28   |
| 3.1. A fájl menü                                            | . 28 |
| 3.2. Táblázat mentése                                       | . 28 |
| 3.3. Módosított táblázat mentése a régi megtartása mellett. | . 31 |
| 3.4. Új táblázat szerkesztésének kezdése                    | . 32 |
| 3.5. Meglévő táblázat betöltése                             | . 33 |
| 3.6. Export, import                                         | . 36 |
| 3.7. Táblázat nyomtatása                                    | . 37 |
| 3.8. Közös használat                                        | . 39 |
| 4. Általános funkciók                                       | 43   |
| 4.1. Nagyítás, nézetek                                      | . 43 |
| 4.2. Kurzormozgatás                                         | . 45 |
|                                                             |      |

#### Excel 2024 zsebkönyv

| 4.3. Hi   | vatkozást tartalmazó cella kijelölése          | 47   |
|-----------|------------------------------------------------|------|
| 4.4. Tö   | bb cella egyidejű kijelölése                   | 47   |
| 4.5. Ut   | olsó művelet visszavonása                      | 48   |
| 4.6. Ac   | latbevitel cellába                             | 48   |
| 4.7. Ce   | llák automatikus kitöltése                     | 50   |
| 4.8. Ce   | lla tartalmának módosítása                     | 53   |
| 4.9. Ce   | llatartalom törlése                            | 53   |
| 4.10.     | Cellatartalom áthelyezése                      | 54   |
| 4.11.     | Cellatartalom másolása                         | 54   |
| 4.12.     | Cellatartalom mozgatása, másolása vágólap      |      |
|           | segítségével                                   | 55   |
| 4.13.     | Beillesztés előnézettel                        | 56   |
| 4.14.     | Adatok átvitele alkalmazások között            | 57   |
| 4.15.     | Formátum másolása                              | 60   |
| 4.16.     | Sorok, oszlopok, munkalapok beszúrása          | 60   |
| 4.17.     | Munkalap átnevezése, mozgatása, másolása       | 61   |
| 4.18.     | Sorok, oszlopok, munkalapok törlése            | 63   |
| 4.19.     | Sor- vagy oszloprész beszúrása, törlése        | 64   |
| 4.20.     | Egyetlen cella beszúrása, törlése              | 65   |
| 4.21.     | Számolt, vagy átvett adat cellába vitele       | 66   |
| 4.22.     | Cellahivatkozás rögzítése, relatív és abszolút |      |
|           | hivatkozások                                   | 70   |
| 4.23.     | Adattípusok                                    | 71   |
| 5. Formáz | zási lehetőségek                               | . 75 |
| 5.1. Ce   | lla tartalmának igazítása és formázása         | 75   |
| 5.2. Írá  | sirány megváltoztatása                         | 78   |
| 5.3. Ce   | llatípusok meghatározása                       | 78   |
| 5.4. Sz   | ámítási pontosság, kerekítés                   | 85   |
| 5.5. Me   | ezők szélességének és magasságának állítása    | 86   |
| 5.6. Ce   | llák összevonása, egyesítése                   | 87   |
| 5.7. So   | rtörés cellán belül                            | 89   |
| 5.8. So   | rok, oszlopok, munkalapok elrejtése            | 90   |
| 5.9. Be   | épített stílusok és formátumok                 | 91   |
| 5.9       | .1. Táblaformázás                              | 91   |
| 5.9       | .2. Stílusok                                   | 94   |
| 5.9       | .3. Feltételes formázás                        | 96   |

### Tartalomjegyzék

| - |  |
|---|--|
| - |  |

| 51     | 0 Ada            | tiolölések 00                         |
|--------|------------------|---------------------------------------|
| 5.1    | 0. Aud<br>1 Értá | kgörbák 102                           |
| 5.1    | 1. Lite          | reelemzée 104                         |
| 6 Dol  | z. Gyo           | m hoállítások 104                     |
|        |                  | 110 IIII-DeallitaSOK 100              |
| 7. Fug | gvenyel          |                                       |
| 7.1    | . Fuggver        | nyek bevitelenek modszerei            |
| 7.2    | . Gyakrat        | bban alkalmazott fuggvenyek 119       |
| 7.3    | . Példák a       | tuggvényekre                          |
| 7.4    | . Függvéi        | nyek, képletek értékké alakítása      |
| 7.5    | . Cellater       | ület adatainak kontrollálása          |
| 7.6    | . Hibaüze        | enetek, hibaelemzés133                |
| 8. Egy | éb műve          | eletek                                |
| 8.1    | . Ablaktá        | bla rögzítése 138                     |
| 8.2    | . Cellák é       | s területek elnevezése140             |
| 8.3    | . Adatok         | sorba rendezése141                    |
| 8.4    | . Helyesíı       | rás ellenőrzés 144                    |
| 8.5    | . Keresés        | és csere a táblázatban145             |
| 8.6    | . Tábláza        | trészek keretezése, vonalazása146     |
| 8.7    | . Tábláza        | trészek hátterének beállítása150      |
| 8.8    | . Tábláza        | tok védelme, zárolása 152             |
| 8.9    | . Cellába        | írható adatok korlátozása155          |
| 8.1    | 0. Kor           | rektúra, megjegyzések161              |
| 9. Obj | ektumo           | k és ábrák kezelése162                |
| 9.1    | . Ábrák b        | eszúrása162                           |
| 9.2    | . Képek k        | ezelése164                            |
| 9.3    | . Alakzat        | ok kezelése168                        |
| 9.4    | . WordAı         | t 171                                 |
| 9.5    | . Szövege        | lobozok 174                           |
| 9.6    | . Szimból        | umok174                               |
| 9.7    | . Egyenle        | tek                                   |
| 10. Gr | afikono          | k, diagramok177                       |
| 10.    | 1. Diaș          | gramtípusok                           |
| 10.    | 2. Gra           | fikonok, diagramok készítése          |
| 10.    | 3. Diaș          | gram módosítása190                    |
|        | 10.3.1.          | Törlés 191                            |
|        | 10.3.2.          | Diagram áthelyezése, átméretezése 191 |

| 6         |         | Excel 2024 zsebkönyv                               |
|-----------|---------|----------------------------------------------------|
| 10        | ).3.3.  | Diagram-összetevők megváltoztatása 192             |
| 10        | .3.4.   | Diagramstílus és szín megváltoztatása 192          |
| 10        | .3.5.   | Adatsorok és kategóriák szűrése 193                |
| 10        | ).3.6.  | Diagram részeinek formázása                        |
| 10        | .3.7.   | Adatsor formázása195                               |
| 10        | ).3.8.  | Adatpont formázása 198                             |
| 10        | ).3.9.  | Diagramtípus váltása                               |
| 10        | .3.10.  | Diagramelrendezések és feliratok                   |
| 10        | ).3.11. | Térhatású objektumok kezelése 205                  |
| 10        | .3.12.  | További diagramrészek formázása 206                |
| 10        | .3.13.  | Diagram kiegészítése 207                           |
| 10        | ).3.14. | Forrásadatok megváltoztatása 207                   |
| 10.4.     | Térké   | p készítése 210                                    |
| 10.5.     | Anim    | ált 3D térkép készítése 211                        |
| 11. Halao | ló funl | sciók                                              |
| 11.1.     | Adath   | pázis-táblázatok214                                |
| 11.2.     | Adate   | ok szűrése                                         |
| 11.3.     | Táblá   | zatok átalakítása219                               |
| 11        | .3.1.   | Szövegből oszlopok készítése 219                   |
| 11        | .3.2.   | Ismétlődések eltávolítása221                       |
| 11        | .3.3.   | Beolvasás és átalakítás222                         |
| 11.4.     | Lehet   | őségelemzés, célértékkeresés 223                   |
| 11.5.     | Solve   | r                                                  |
| 11.6.     | Tagol   | ás és részösszegszámítás 228                       |
| 11.7.     | Kimu    | tatások készítése231                               |
| 11.8.     | Egy k   | attintásos előrejelzés236                          |
| 11.9.     | Vezér   | lők és makrók 237                                  |
| 11        | .9.1.   | Vezérlők237                                        |
| 11        | .9.2.   | Makrók                                             |
| 11.10.    | Tov     | rábbi lehetőségek                                  |
| 12. Konf  | igurálá | s és testreszabás 246                              |
| 12.1.     | Beállí  | tások                                              |
| 12.2.     | A gyo   | rselérési eszköztár és a szalagok módosítása250    |
| 12.3.     | A gyc   | orselérési eszköztár módosítása                    |
| 12.4.     | A sza   | lagok módosítása252                                |
| 12.5.     | Gyors   | billentyűk és speciális karakterek használata. 253 |

## 1. A táblázatkezelésről általában

A számítógéppel megvalósítható feladatok egyik legnagyobb csoportját adatbázis- illetve táblázatkezelő programokkal oldhatjuk meg. A táblázatkezelés és az adatbázis-kezelés feladata sokszor oly nagymértékben hasonlít egymásra, hogy néha nehéz eldönteni, hogy táblázat-, vagy adatbáziskezelő programot használjunk. Természetesen a választ sokszor az dönti el, hogy mely programtípus kezelésében vagyunk járatosabbak, bár egyes feladatokat táblázatkezelővel könnyebben megvalósíthatunk, míg másokat szinte lehetetlen. Mindemellett sajnos az adatbázis és táblázatkezelésnél a programokat profi módon kezelőknek is néha gondot okozhat az, hogy megtalálják az eredményhez vezető megfelelő matematikai algoritmust. További különbség, hogy az adatbázis kezelésnél többnyire nem látjuk egyben a teljes adathalmazt, viszont kényelmesebbek a lekérdezések, egyedi illetve pillanatnyi igények szerinti adatkiválogatások, továbbá jobban megváltoztathatók az adatbeviteli és megjelenítési módszerek. Táblázatkezelésnél inkább az előre definiált számolási módszer alapján meghatározott adatmegjelenítés kerül előtérbe. Az adatbázis-kezelőkkel többnyire bármilyen adatstruktúra felírható, a táblázatkezelőkkel viszont többnyire csak a két- esetleg háromdimenziós táblázatok.

Az üzleti élet adathalmazainak legnagyobb részét úgynevezett kétdimenziós adatbázisok képezik, azaz táblázatok formájában is felírhatók. Ez esetben a feldolgozandó adatokat sorokban és oszlopokban (esetleg további lapokban) rögzíthetjük. Jellemző, hogy egy-egy adathalmazt egy táblázatra úgy viszünk fel, hogy ha az bővül, akkor ez függőlegesen lefelé eredményezzen táblázatnövekedést. Ennek megfelelően például, ha ismerőseink adatait szeretnénk egy táblázatban rögzíteni, akkor egymás mellé (természetesen külön oszlopba) írjuk az egy adott ismerős nevét, címét telefonszámát stb. Újabb ismerős nevét az előző alá kell felvinni úgy, hogy az azonos jellegű adatok azonos oszlopba kerüljenek.

#### 1.1. Milyen feladatot célszerű táblázatkezelővel megoldani?

Mivel a táblázatkezelés olyan kétdimenziós adatfeldolgozási folyamat, amelyben az adatokat

9

sorokban és oszlopokban írjuk fel, ezért a táblázatkezelő programokkal az így leírható, többnyire számolandó adatokat tartalmazó feladatokat célszerű megoldani.

Vegyünk most egy igen jellegzetes példát, melyben cégünk különböző bevételei és kiadásai szerepelnek havi bontásban.

| Hánan      | Bevételek |            | Kiad        | Összesen   |          |
|------------|-----------|------------|-------------|------------|----------|
| попар      | eladások  | rendszeres | bér és jár. | anyagktsg. | Osszesen |
| Január     |           |            |             |            |          |
| február    |           |            |             |            |          |
| március    |           |            |             |            |          |
| április    |           |            |             |            |          |
| május      |           |            |             |            |          |
| június     |           |            |             |            |          |
| július     |           |            |             |            |          |
| augusztus  |           |            |             |            |          |
| szeptember |           |            |             |            |          |
| október    |           |            |             |            |          |
| november   |           |            |             |            |          |
| december   |           |            |             |            |          |
| összesen   |           |            |             |            |          |

A táblázatban tehát egyrészt fel kell tüntetnünk a hónapokat és az éves összesítést, másrészt a különböző bevételi és kiadási adatokat, valamint ezek összesítését is. Természetesen egy valódi célokat szolgáló táblázat ennél több oszlopot tartalmaz, de már ezen a kis táblázaton is jól látszik az, hogy milyen módon lehet felvenni a különböző adatokat.

A fentiekből észrevehető, hogy a táblázatkezelés is két jól elkülöníthető feladatból áll. Az egyik feladatrész a táblázat elkészítése illetve definiálása (amikor meghatározzuk, hogy a táblázat hogy nézzen ki, milyen elemeket, milyen formában tartalmazzon), a másik pedig a táblázat használata, adatokkal való feltöltése, a benne lévő adatok módosítása. Persze az egész feladatnak semmi értelme nem lenne, ha a felhasználónak a használat során bármit is számolni kellene. A táblázatkezelésnek pont az a lényege, hogy a számítógép a meglévő adatok figyelembe vételével a számolható adatokat állandóan aktuális értéken tartja. Így tehát az "összesen" sorokat nem nekünk kell állandóan számolgatni, hanem azt a gép tölti ki a meglévő adatok alapján. Ehhez persze fontos, hogy a táblázat elkészítése során megadjuk a gépnek, hogy az egyes számolható értéket tartalmazó helyekre, miként számoljon ki adatot.

#### 1.2. A táblázatok részei

Mint ahogy azt korábban láttuk a táblázatok elsősorban oszlopokból és sorokból állnak. (Az adatbázis-kezelő programok mezői megfelelnek a táblázatkezelők oszlopainak, míg a rekordjai a soroknak.) A táblázatkezelőben a sorokat számokkal, az oszlopokat az ábécé betűivel azonosítjuk. Ennek megfelelően az oszlopokból és sorokból álló táblázatot úgynevezett cellákra oszthatjuk. Egy cella (amit néha szokás mezőnek is nevezni – nem összetévesztendő az adatbázis-kezelő programok mezőjével) az előző mintán például a január havi

#### A táblázatkezelésről általában

anyagköltség, vagy szintén egy cella a jobb alsó sarokban található teljes végösszeg. A cellák azonosítása úgy történik, hogy meghatározzuk melyik betűvel jelzett oszlop hányadik soráról van szó. (A táblázatokban lehetőség van egymás melletti cellák összevonására is, bár az ezekre való hivatkozás a későbbiekben nagyobb figyelmet igényel. Ilyen cellaösszevonásra példa a fejlécben a bevételek és a kiadások felirat.)

A cella tartalma igen sokféle lehet, melyek közül hármat célszerű kiemelni. Az egyik legjellegzetesebb eset, amikor egy cella fejlécet vagy információs szöveget tartalmaz. Ez egy előre meghatározott szöveg, amely arra utal, hogy abban a sorban vagy oszlopban milyen adatok állnak, azok az adatok mire vonatkoznak. Ilyen cella például a február szót tartalmazó cella is, de ilyen cellák állhatnak a táblázatban bárhol önállóan is. E cellák tartalmát a munka során többnyire nem módosítjuk.

A másik jellegzetes cella az adatcella. Ebbe a cellába írja be a felhasználó az adatot (például a március havi rendszeres bevételt). És végül – ami a legfontosabb – a számolt cellák. A táblázatokat többnyire azért készítjük el, hogy a folyamatosan bevitt adatok alapján mindig aktuális képet kapjunk adatainkról. Ez csak úgy megy, ha a számolható adatokat nem nekünk kell állandóan újraszámolni. Ilyen számolt cella lehet az előző példában bármelyik hónap összesen oszlopában található érték, vagy az összesen sor bármelyik cellája. Ezen cellákba tehát nem a felhasználónak kell adatot írni, hanem a táblázat elkészítésekor kell meghatározni, hogy az adott cella tartalmát a gép hogyan tudja kiszámolni. Ennek megfelelően e cellákba többnyire valamilyen matematikai formulák kerülnek. Természetesen a táblázatban nem a matematikai képlet látszik, hanem annak eredménye. Ily módon tehát a fenti példában a január havi összesen cellába verzióban az angol az =SUM(B3:E3) a magyarban az =SZUM(B3:E3) függvény kerül, mely szerint a cella tartalma a B3 és E3 cellák által határolt területen található numerikus adatok összege.

A programok a használat során nem tesznek különbséget a fenti cellák közt, ez csupán a mi eligazodásunkat szolgálja.

A cellákba írt adatokat az adatbázis-kezelőkhöz hasonlóan megkülönböztethetjük típus szerint is, ennek megfelelően az adattípus lehet például karakteres, numerikus, százalékos, pénznem, dátum, stb.

A táblázat kitöltése során figyelemmel kell lenni arra a tényre, hogy amíg egy szöveget írunk a képernyőre, addig elegendő volt egy egyszerű kurzor, de a táblázatkezelésnél azt is jelölni kell, hogy az a szöveg, amit éppen beírunk, az melyik cellába kerül. Ennek megfelelően a táblázatkezelő programok egy aktuális cellát is meghatároznak a szokványos kurzoron túl.

## 1.3. Újdonságok az Excel 2024-ben

Bár az Excel 2024 az alapvető kezelési feladatok tekintetében nem hozott nagy változást, mégis több apró és hasznos dologgal egészült ki.

- Gyorsabb munkafüzetek: Az Excel 2024 munkafüzetek sebessége és stabilitása javult.
- Új KÉP függvény: Képeket adhat hozzá a munkafüzetekhez másolással és beillesztéssel, vagy a KÉP függvény segítségével.
- Új LAMBDA függvény: Lehetővé teszi saját egyéni függvények létrehozását gyakran használt képletekhez.
- Új szöveg- és tömbfüggvények: 14 új szöveg- és tömbfüggvény segít a szövegek és tömbök kezelésében.
- Dinamikus diagramok dinamikus tömbökkel: Az Excel 2024-ben a diagramok automatikusan frissülnek, hogy tartalmazzák az összes adatot, amikor a tömb újraszámolódik.
- XLL bővítmények blokkolása alapértelmezés szerint: Az Excel 2024 alapértelmezés szerint blokkolja az internetről származó XLL bővítményeket, hogy megvédje az adatokat a támadásoktól.
- OpenDocument formátum (ODF) 1.4 támogatása.
- Eltérések a Fájl menüben.
- stb.

#### 1.3.1. Excel változatok

Az Excel 2024 megvásárolható, letölthető, dobozos termékként vagy az Office 365 előfizetéseként is. Ez utóbbi esetén gyakrabban történik frissítés, hibajavítás, új funkciók bevezetése, ami értelemszerűen teljesen automatikus. Ennek megfelelően idővel előfordulhatnak kisebb eltérések a könyvben leírtakhoz képest.

További lehetőség a teljesen ingyenes online Excel használata, amely a www.office.com/excel webcímen érhető el. Ez azonban számos eltérést és korlátozást tartalmaz a könyvben leírtakhoz képest, cserébe viszont bárki térítésmentesen használhatja.

## 2. Alapvető tudnivalók

#### 2.1. Az Excel indítása

Az Excelt a Windows operációs rendszerből indíthatjuk többnyire a Start menü -> Excel ponttal, esetleg az Excel 2024 ikon kiválasztásával. (A program indításának feltétele a sikeres telepítés.) Az Excel indítását követően először a Microsoft Excel feliratot tartalmazó ábra jelenik meg, majd ez eltűnve egy kezdőképernyő a lehetőségek közti választáshoz. Ekkor megkezdhetjük munkánkat.

#### 2.2. Az Excel 2024 kezdőképernyője

Ez az a képernyő, amellyet legelőször látunk az Excel 2024 indítását követően. Itt választhatunk üres munkafüzettel való kezdést vagy egyéb sablont is, illetve alatta a legutóbb használt munkafüzeteket nyithatjuk meg ismételten. A baloldali Megnyitás ikonra kattintva lehetőségünk van a régebben megkezdett munkáink folytatására vagy a mentett fájlokkal való munka megkezdésére is.

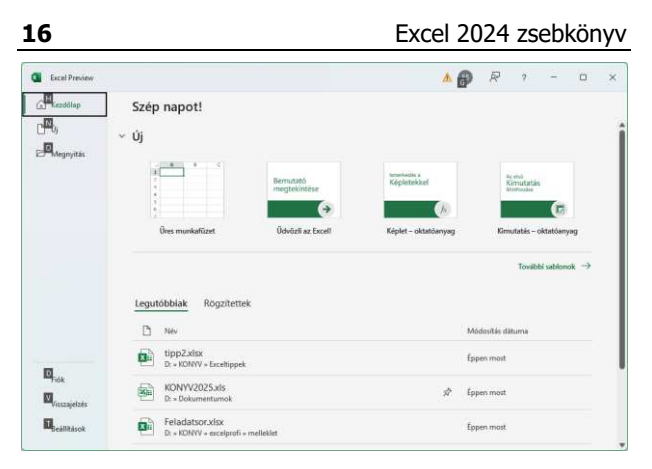

Ha sablont választunk, úgy érdemes kipróbálni a **Bemutató megtekintése** sablont, amely segítségével megismerhetjük az Excel újdonságait. Ha rászánunk pár percet, később több időt spórolhatunk meg az így megismert lehetőségek használatával.

#### 2.3. A program felépítése

A program a többi Office 2024 programhoz hasonlóan szalagokat tartalmaz, így a különböző tevékenységek kiválasztása úgy történik, hogy a képernyő felső sorában található megfelelő menüre (szalagnévre) állva egyszer megnyomjuk az egér gombját, majd a megjelenő szalagról a kívánt ikonon kattintunk. A gombok használatáról a program tájékoztatást is ad oly módon, hogy az egérkurzorral gombra állva egy kis idő elteltével megjelenik a gomb funkciója.

A szalagokon lévő gombok mérete, illetve csoportosítása követi az ablak méretét, így ha nagyobb felbontásban, teljes képernyőn használjuk az Excelt, nagyobb gombokkal és részletesebb kifejtéssel találkozunk annál, mintha kisebb képfelbontással, vagy kisebb ablakmérettel dolgoznánk.

| ■ H ♡ ♡ + master-tot                                             | D Amount                                                                                                    | A 🕸 — D                                                                                                    |
|------------------------------------------------------------------|----------------------------------------------------------------------------------------------------|----------------------------------------------------------------------------------------------------|
| (a) modiling belows figmum improvement signed note               | Menageds Noter Gigs Archief                                                                                                    | a villa su                                                                                                    |
| $\begin{array}{c c c c c c c c c c c c c c c c c c c $           | $\begin{array}{c c c c c c c c c c c c c c c c c c c $                                                                                                    | Image: Constraint of the section of the section of the sec                       |
| 🗴 🔚 🖓 - 🖓 - 🔹 Handmitt from                                      |                                                                                                    | A 😨 — 🗇 🗵                                                                                                    |
| Fájl <u>Kezdőlap</u> Beszúrás Rajzolás Lapelren                  | dezés Képletek Adatok Véleményezés Nézet S                                                                                                    | Sügli Acrobat di Megusztás -                                                                                                    |
| Beilesteis                                                       | A <sup>*</sup> Ξ         Ξ         A <sup>*</sup> E <sup>*</sup> E <sup>*</sup> Feb.itele           A <sup>*</sup> Ξ         Ξ         Ξ         E <sup>*</sup> M <sup>*</sup> M <sup>*</sup> E <sup>*</sup> Feb.itele                                                                                                    | es formázás - 🕮 Beszánia - Z - Ž7 - 🛄<br>ás táblizottént - 🖅 Torlés - 🔟 - D - Boltmények                                                                                                    |
| vigótap 15 Setütipus                                             | G laadhis G Sadon G S                                                                                                    | usok * 😥 Fermitum * 🖉 *<br>Złucok Cetilik Szerkeztés Bővítmények ^                                                                                                    |
| vigetup s setstepus<br>Setstepus<br>Fáji Kezdőlap Beszúrás Rajzc | G yapita G Szán G Stán<br>G yapita G Szán G S<br>fűzet1 - Excel Preview                                                                                                    | usak÷ Cota Sinteritys Southerbys ×                                                                                                    |
| régi Kezdélap Beszírás Rajz<br>Belleztes De Beszírás Jaja        | a     uesta     a     a     c     central       c     uesta     a     a     c     central       c     uesta     a     a     a     central       c     uesta     b     a     b     a       d     Lapelrendi     Képletek     Adatok     Véli       a     V     B     Fettetes formázás -       a     E     Formázás táblázátok     j       b     Calastitucok -     j | Austantiation and a series of the series of the series of |

A szalagokon belül a funkciók csoportosítva vannak, s többnyire minden csoport jobb alsó sarkában található egy 🖬 jel, amire rákattintva megjeleníthető az adott csoporthoz tartozó párbeszédpanel. (Ez lényegében ugyanaz, mint amiket a régi verziókban a különböző menüpontok kiválasztásával elérhettünk.)

A program számos szolgáltatása úgy működik, hogy az ikonra állva megmutatja annak leendő eredményét, de azt csak a kattintással aktivizálja. Így lehetőségünk van végignézni a lehetséges alternatívákat és könnyebben tudunk dönteni anélkül, hogy bármilyen műveletet is végrehajtanánk. (Ez azonban nem minden funkciónál van így.)

További hasznos dolog a helyi menü, ami a jobb egérgombbal való kattintással érhető el. Itt mindig megtaláljuk az adott helyen elvégezhető legfontosabb funkciókat, úgyhogy érdemes gyakran használni. Az Excel 2024-es helyi menüi ráadásul jóval több mindent tartalmaznak, mint a 2003as vagy korábbi verziók menüi, mivel tartalomtól és pozíciótól függően a fontosabb szolgáltatások helyi eszköztárát is megjelenítik.

Az Excel bizonytalan használata esetén élhetünk a súgó szolgáltatásaival, amely a többi Windows-os programhoz hasonlóan itt is segít, ha valamit nem ismerünk. A helpet a **Súgó** szalagon, vagy az F1 billentyűvel érhetjük el.

További segítségkérési lehetőség a fejlécben lévő **Keresés** mező, amelybe az elvégzendő művelettel kapcsolatos szavakat és kifejezéseket írhatjuk be, mellyel elérhetjük a kívánt funkciókat, illetve segítséget kaphatunk a beírt funkcióval kapcsolatban.

#### 2.4. Az Excel táblázatainak felépítése

Az Excel táblázatainak felépítése szintén sor és oszlopszerkezetű, annyi kiegészítéssel, hogy a program egyszerre több ilyen táblázattal képes dolgozni olymódon, hogy minden táblázatot külön munkalapra helyez, de ezeket egy állományban tárolja. Természetesen a munkalapok között is felállíthatunk függvényeket, hivatkozhatunk más munkalapra. További lehetőség, hogy egyszerre több állománnyal is dolgozhatunk, mintha többször nyitnánk meg az Excelt.

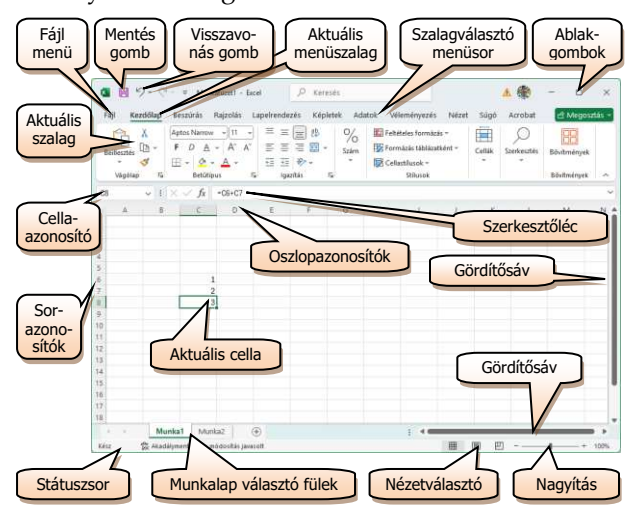

Az Excel ablakának jobb felső részében a Windows szabályainak megfelelően a programablak méretét megváltoztató elemeket találjuk. Ez alatt helyezkedik el a menüsor, majd alatta az aktuális menü szalagja. A nyomógombok alatti sorban megtalálható egyrészt a cellaazonosító, ahol jelzi az Excel az aktuális cella azonosítóját (az ábrán pl. C8), a függvénygombot, s mellette a szerkesztőlécben az aktuális cellatartalmat. (Számolt cella esetén a táblázatban az eredményt látjuk, míg ezen a részen az azt meghatározó matematikai formulát.)

Az ablak felső részén láthatjuk az oszlopok azonosítására szolgáló betűket, bal szélén pedig a sorok azonosítását végző számokat. A jobb oldalon és a jobb alsó szélén a gördítősávok helyezkednek el, amelyeket használni a Windows szabályai szerint tudjuk.

Az ablak bal alsó részén a különböző munkalapok azonosítására szolgáló füleket találjuk. A kívánt munkalapra úgy tudunk átváltani, hogy az adott feliratú fülre kattintunk. Amennyiben a használni kívánt fül nem látszik, úgy az előttük látható nyilakat használva lépkedhetünk a látható fülek között. Vigyázzunk azonban arra, hogy ha véletlenül kattintottunk rá valamely fülre, akkor a táblázatunk eltűnhet. Ilyenkor nem kell megijedni, az nem törlődött ki, hiszen az eredeti táblázatot tartalmazó fülön kattintva (Pl. Munka1) visszahozhatjuk táblázatunkat. 21

Az ablak legalsó sorában egy olyan státuszsort találunk, amely egyrészt megmutatja a program állapotát (Kész, Táblázat újraszámolása, stb.), másrészt a különböző billentyűk helyzetét (pl. Scroll Lock). A státuszsor jobb szélén a megjelenítésre és nagyításra vonatkozóan találunk lehetőségeket.

Bizonyos esetekben az ablak jobb vagy bal szélén megjelenik egy munkaablak is, amelyen az aktuális tevékenységhez kapcsolódó lehetőségeket találjuk. Ez az ablakrész természetesen bezárható, így nem foglal helyet a táblázatból.

Az Excel 2024 is eszköztárakat tartalmaz, így a menükkel szalagokat hívhatunk elő, amelyekben ikonok formájában találjuk meg a kívánt funkciót. A megjelenő szalagok az éppen használt lehetőségtől is függenek. Alapesetben a **Kezdőlap** szalag jelenik meg, amely az alapvető funkciókat tartalmazza.

| <ul> <li>         ・         ・         ・</li></ul> |                                 |                 |                                                                                                    |                     | A @         |                |
|---------------------------------------------------|---------------------------------|-----------------|----------------------------------------------------------------------------------------------------|---------------------|-------------|----------------|
| Fáji Kezdőlap                                     | Beszirás Rajzolás Lapelrendezés | Képletek Adatok | Véleményezés Nézet Súgá                                                                                                    | Acrobat             |             | e) Megasztás – |
| â ×                                               | Aptos Namine - 11 - A' A'       | = = (=) ()      | Attalános - E Febiteles formás                                                                                                    | sis - 🔠 Beszúria -  | Σ - 27 -    |                |
| Beilesztés                                        | F D A - 🖽 - 🖄 - 🔺 -             | 555B·           | Image: Second Second | stként - E Toriés - | ₽· ₽·<br>₽· | Bóvitmények    |
| vigótap fir                                       | Settibipus Fa                   | lgazítás fü     | Szán Sz Sziucok                                                                                                    | Cellan              | Szerkeztés  | Bővítmények ~  |

A szalagok megjelenítési módját megváltoztathatjuk, így a szalag végén lévő  $\land$  gombbal elrejthetjük, majd a menü nevérere kattintva újból megjeleíthetjük. A szalagok megjelenítését ismét rögzíteni a – gombbal tudjuk.

### 2.5. Helyi és lebegő menük használata

Egyes szövegformázások esetén a kijelölés után halványan megjelenik egy lebegő eszköztár, amely segítségével szintén elvégezhetjük a legfontosabb formázásokat. További hasznos lehetőség a jobb egérgombbal előhívható helyi menük használata, amely tartalma mindig az adott helyen elvégezhető lehetőségektől függ, így nagy valószínűséggel megtaláljuk rajta a nekünk szükséges tevékenység ikonját is.

## 2.6. Billentyűparancsok

Az Excelben a billentyűk használatával minden művelet elvégezhető egér nélkül is. Ha az Alt gombot lenyomjuk, úgy a szalagokon megjelennek azok a betűk, amelyeket le kell ütni ahhoz, hogy az adott funkciót érvényesítsük, vagy az adott szalagra álljunk.

| • • • •      | <ul> <li>Munkafizett - Escel</li> </ul> |                        | 12 Kere                    | sēt (         | 10                             |                             |                                     | 1 📸      | - P                        | × |
|--------------|-----------------------------------------|------------------------|----------------------------|---------------|--------------------------------|-----------------------------|-------------------------------------|----------|----------------------------|---|
| Fal Kezdőtap | Beszürüs Rajzolüs Lapels                | andezels Ka<br>Ar Ar = | pletek Adatok<br>E E E & - | villende<br>E | Attalárom                      | Súgit Acrobat               | 🔚 Besninis 🔹                        | Σ·27·    | e Migros                   |   |
| Bellesztés   | F D A - E - Q -                         | <b>∆</b> · <b>⊮</b>    | igeztés                    | - 13          | 10 - % on<br>11 -11<br>Stán 15 | Cellertifusek -<br>Stiturek | E Tories -<br>Formitum -<br>Celtist | i≣ = µ = | Bövitmények<br>Bövitmények | ~ |

## 2.7. Cellák és területek azonosítása

A cellák azonosítása úgy történik, hogy meghatározzuk melyik betűvel jelzett oszlop hányadik soráról van szó. Eszerint a bal felső cellát A1-el, a harmadik oszlop negyedik sorában található cellát C4-el azonosítjuk. Az azonosítás az X, Y, Z után AA, AB, AC-vel folytatódik.

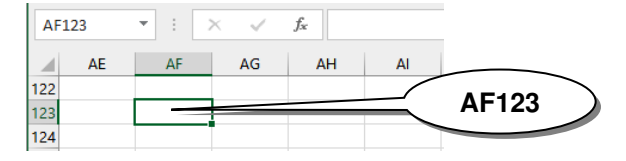

Az Excel 2013-ban viszonylag nagyméretű táblákkal is dolgozhatunk, használhatunk három betűből álló oszlopazonosítókat (XFD-ig összesen 16.384 oszlopot), illetve több mint 1.000.000 sort.

Ha tehát egy cellát kell azonosítanunk, nincs különösebb problémánk, hiszen a cellát a sor és oszlopazonosítójával meghatározhatjuk. Egy cella azonosítása tehát az oszlop és a sor azonosítójának egymás után írásával történik. Pl.: B2, D18, AF123. Több cella azonosítása esetén a legegyszerűbb módszer az, amikor a terület bal felső és jobb alsó cellájának kettősponttal elválasztott azonosítóját alkalmazzuk. Önálló cellák felsorolása pontosvesszővel, cellametszéspontok kijelölése szóközzel történik.

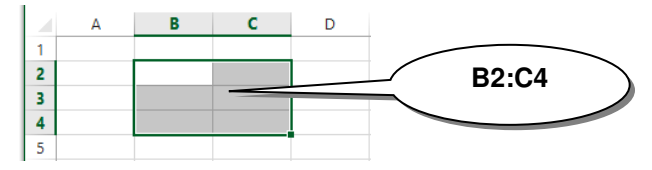

Háromdimenziós táblázat esetén a munkalapok összevonása a munkalap-elnevezések közé tett hasonló jelekkel oldható meg.

Terület azonosítása tehát annak bal felső és jobb alsó cellájának megadásával valósul meg. Pl.: B2:C4, D5:AC123, B2:B500.

Sorok azonosítása a kezdő és a záró sor sorszámának kettősponttal való elválasztásával is leírható. Pl.: 2:10, 1:100, 5:5.

Oszlop azonosítása a kezdő és a záró oszlop betűjelének kettősponttal való elválasztásával is definiálható. Pl.: B:D, A:AA, C:C.

A következő ábrák a különböző cellák és táblázatterületek megadásának módját szemléltetik:

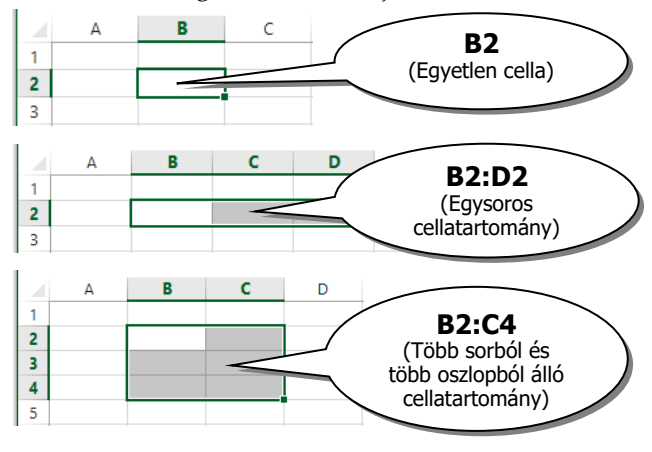

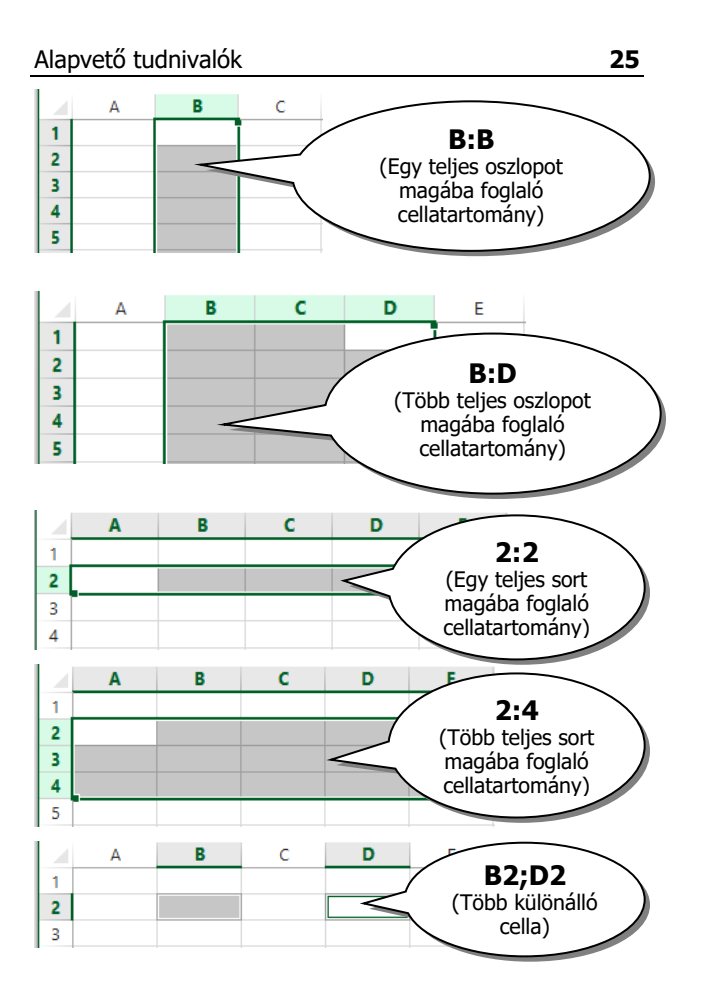

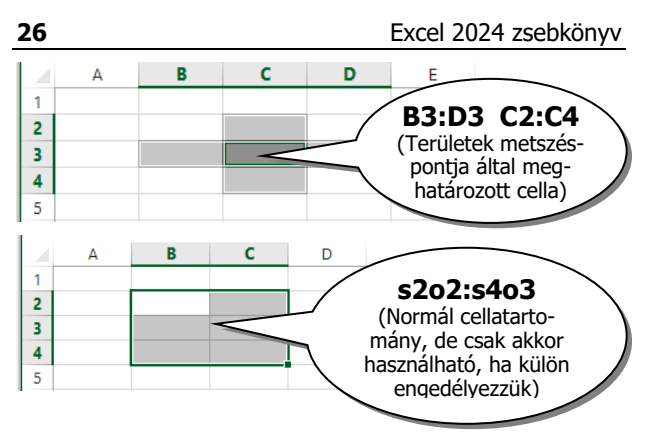

Ez utóbbi azonosító alkalmazása igen ritka, csak akkor alkalmazható, ha átkapcsolunk e stílusra. A formula hasznos lehet makrók alkalmazása során illetve speciális hivatkozások készítésénél. Pl.:

- S[-3]O Relatív hivatkozás a három sorral feljebb és ugyanabban az oszlopban lévő cellára
- S[1]O[3] Relatív hivatkozás az egy sorral lejjebb és három oszloppal jobbra lévő cellára
- S3O4 Abszolút hivatkozás a harmadik sorban és a negyedik (D) oszlopban lévő cellára
- S[-1] Relatív hivatkozás az aktív cella fölötti teljes sorra
- O[1] Relatív hivatkozás az aktív cella utáni oszlopra
- S Abszolút hivatkozás az aktuális sorra
- O Abszolút hivatkozás az aktuális oszlopra